# **CTI WOTC Integration**

Last Modified on 03/25/2019 3:13 pm CDT

# **CTI WOTC Overview**

The Corporate Tax Incentives (CTI) company integrates with TempWorks' HRCenter<sup>™</sup> to help your staffing company maximize the benefits of participating in the WOTC (Work Opportunity Tax Credit) program.

\*Note\* If you are interested in the CTI WOTC integration, please work with a TempWorks representative for pricing and setup inquiries.

Once the intial setup of the CTI integration is completed by a TempWorks' representative, you will need to add the CTI WOTC information page as a step in your HRCenter workflow for new employees to fill out. An employee's WOTC eligibility will then be tracked in Enterprise/Beyond.

## Adding CTI WOTC to HRCenter Workflows

Once the integration has been set up, you will want to add the CTI WOTC page to your Workflow(s) for applicants. To learn more about HRCenter Workflows see How to Create & Edit Workflows.

To add a page to an existing HRCenter Workflow:

1. Navigate to HRCenter Admin & select Workflows

| HRCENTER       |                   |
|----------------|-------------------|
| Dashboard      |                   |
| Tenants        | Basic Application |
| Workflows      |                   |
| Pages          |                   |
| Surveys        | Direct Hire       |
| Forms          |                   |
| Tempworks Only |                   |
| Audit          |                   |

2. Select the Edit button next to the step you would like to add the page to (your steps and workflow options might be different from the step options here):

| Name<br>The name of the workflow that will display to applicant.<br>Basic Application                                                    | Steps are the logical parts that your workflow is broken into. For instance, you may have employees first<br>complete an application step, and then an onboarding step. |         |                 |                 |  |  |  |  |  |
|----------------------------------------------------------------------------------------------------|----------------------------------------------------------------------------------------------------|---------|-----------------|-----------------|--|--|--|--|--|
|                                                                                                    |                                                                                                    |         |                 | Active Inactive |  |  |  |  |  |
| Description<br>The description of the workflow that will display to applicant                                                            | 5 Active or Inactive Steps                                                                                                    |         |                 | New             |  |  |  |  |  |
| Please fill out the forms                                                                                                    | Application Step                                                                                                    | 9 Pages | Edit Deactivate | Translations    |  |  |  |  |  |
| Primary Actor Type The type of user that this workflow can be assigned to. This cannot be changed once the workflow is created. Employee | Unboarding Docs                                                                                                    | 5 Mages | Edit Deactivate | Translations    |  |  |  |  |  |
| Public<br>Allow applicants to select this workflow during registration?<br>Yes                                                           |                                                                                                    |         |                 |                 |  |  |  |  |  |
| Branch Visibility<br>If you would like this workflow to be branch specific please enter the Branchids this workflow should apply to      |                                                                                                    |         |                 |                 |  |  |  |  |  |

- 3. Select the arrow in the lower right and then choose the CTI WOTC Page to add to any existing pages in the workflow.
- 4. Rearrange the pages as needed before selecting save:

#### Edit Step

#### Step Details

Now that you've completed putting together your step, take a look at the result to ensure it's what you were wanting.

#### Application Step

.

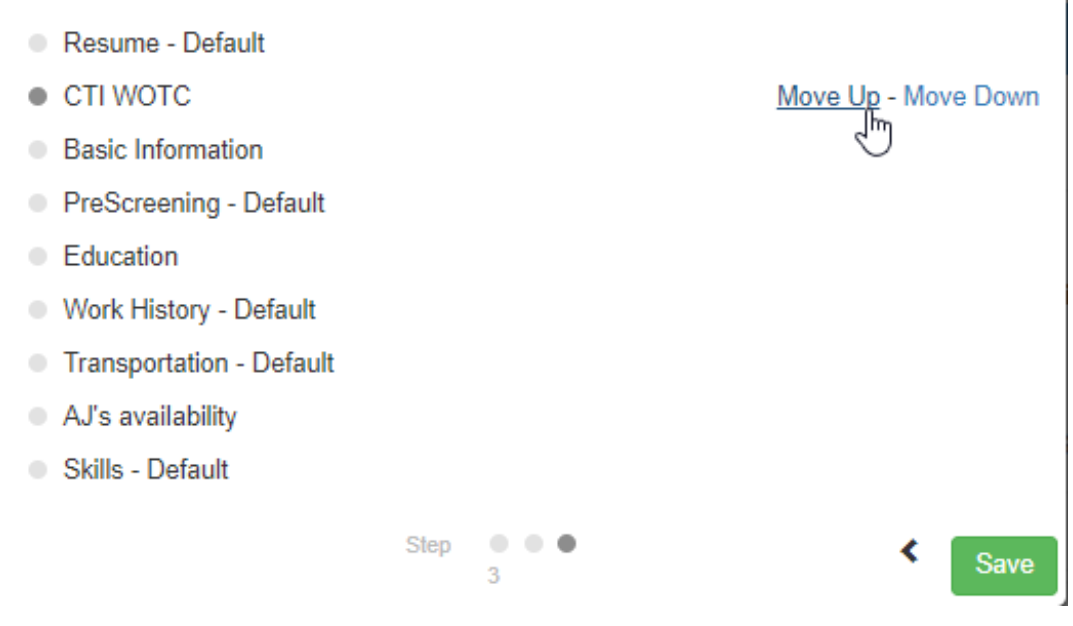

Now that the page has been added to the workflow, new employees will be able to fill out the CTI WOTC Survey.

When they see the CTI WOTC page it will look like this:

| HRCENTER        |          |                                                                          | Hello zzadjtest2 Log off |
|-----------------|----------|--------------------------------------------------------------------------|--------------------------|
| Pages           | Exit     |                                                                          | Save and Continue        |
| Review & Submit | CTI WOTC |                                                                          |                          |
|                 |          | Continue                                                                 |                          |
|                 |          | ්රී tempworks                                                            |                          |
|                 |          | Powered by Temp/Works Software, Inc. @ 2019<br>(1.0.0.0 - 19.03.02.0511) |                          |

Once they choose continue, they will be redirected to the WOTC Survey:

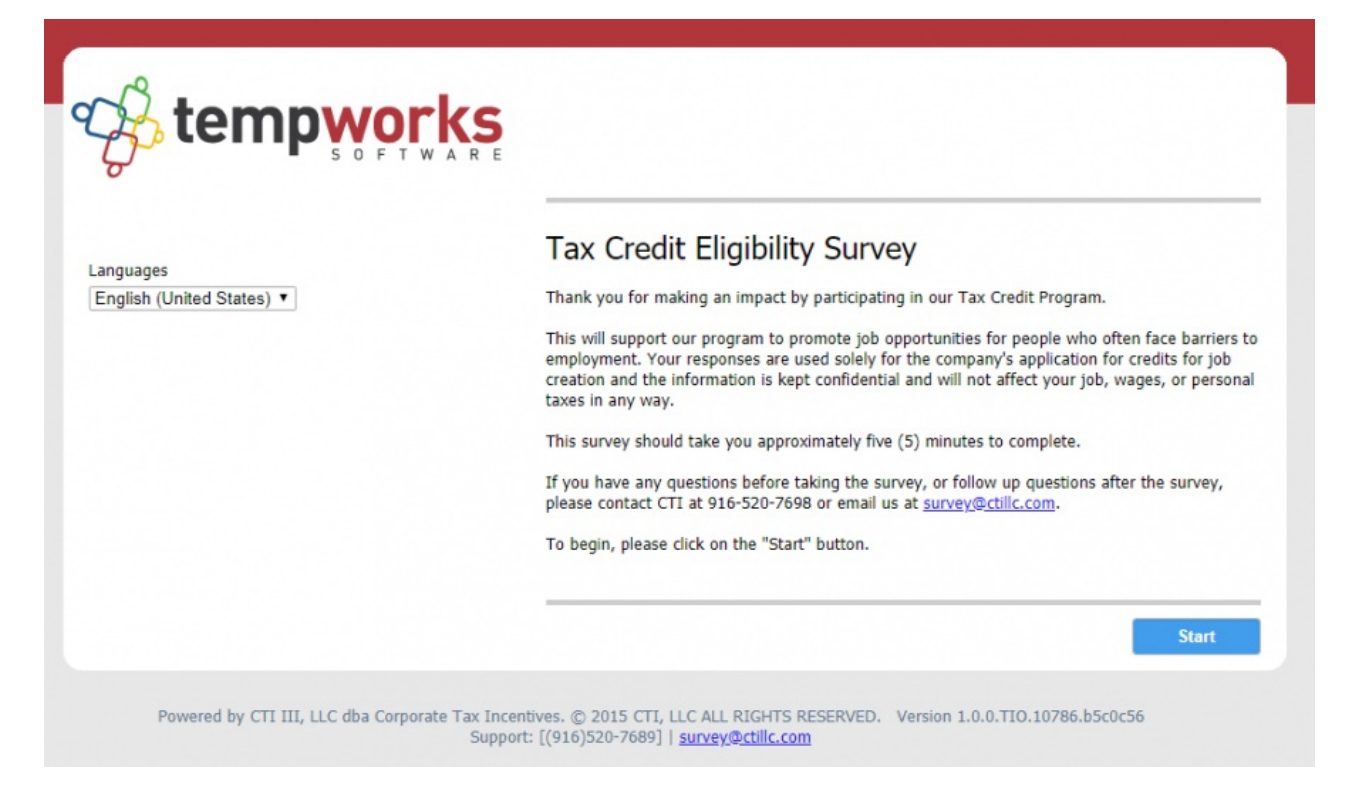

Upon completion of the survey steps, they will see a final confirmation page that will allow them to return to HRCenter and complete any additional application pages.

| Personal Information      |          | Your Confirmation Number: 9452821 |
|---------------------------|----------|-----------------------------------|
| Address Verfication       |          | Thank you for your participation  |
| General Information       |          | Thank you for your participation. |
| Background Information    | <b>e</b> | You may now close this page.      |
| Public Assistance         | <b>e</b> | Roturn To Onboarding Wobsite      |
| SSI And Rehabilitation    | <b>e</b> | Return to Onboarding Website      |
| U. S. Military Experience | <b>e</b> |                                   |
| Criminal History          | <b>e</b> |                                   |
| Confirmation Page         |          |                                   |

## How to Track WOTC Eligibility

After employees complete the WOTC survey, their WOTC eligibility will be determined by CTI. The results will then be updated on the Employee's record in Enterprise.

First, a message is logged on the employee's record with a summary of the employee's eligibility:

| visifile                                                                                                    | employee : | snapshot                                                                              | phone/ema                                            | +                          |                                                     |                        |            |        |  |
|----------------------------------------------------------------------------------------------------|------------|---------------------------------------------------------------------------------------|------------------------------------------------------|----------------------------|-----------------------------------------------------|------------------------|------------|--------|--|
| details     documents     integrations     evaluations     pay history     pay setup     tasks     search     message |            | Zzadjtest2, Zzadjtest2<br>vanessam@tempwou<br>Eligible for Hire<br>HRC username/passo | 2<br>ks.com<br>Rate Desired<br>vord: zzadjtest2,     | S25.00<br>/zzadjtest2      | Resume Received<br>19 On File<br>Active<br>Assigned | vanessam@tempworks.com |            |        |  |
|                                                                                                    | Date       | Action                                                                                | Messag                                               | ;e                         |                                                     | Rep                    | Contact    | Due    |  |
|                                                                                                    | 3/14/2019  | Message                                                                               | ge CTI WOTC Complete. Eligibility Status: ineligible |                            |                                                     |                        | twapi-user |        |  |
|                                                                                                    | 3/14/2019  | Message                                                                               | Confirm                                              | Confirmation Code: 9452821 |                                                     |                        |            |        |  |
| employee                                                                                                    | _          |                                                                                       |                                                      |                            |                                                     |                        |            |        |  |
| customer<br>order                                                                                                    | 4          | 2                                                                                     |                                                      |                            |                                                     |                        |            | →<br>→ |  |

The employee's WOTC eligibility status will also be updated on the details page of the employee's record:

| ▲ details                                   | personal i      | personal information    |                  |          |       |     |                                  | sses                           |   | Perma                | Permanent Use Temporary 📃 |           |  |
|---------------------------------------------|-----------------|-------------------------|------------------|----------|-------|-----|----------------------------------|--------------------------------|---|----------------------|---------------------------|-----------|--|
| aca                                         | Last Name       | Zzadjtest2              |                  | Su       | uffix |     | Street                           | test                           |   |                      |                           |           |  |
| activity tracker<br>assignment restrictions | First Name      | Zzadjtest2 Prefix -     |                  |          |       | Ŧ   | Street 2                         |                                |   |                      |                           |           |  |
| contact methods                             | Middle Name     | Nickname                |                  |          |       |     | City                             | test                           |   |                      |                           |           |  |
| candidacy                                   | SSN             | 020-20-2020             |                  |          |       |     | State                            | IA                             | ~ | Zip Co               | de 44355-                 |           |  |
| direct hire                                 | ID              | 4295037784 Contact - 0  |                  |          |       | - 0 | County                           |                                |   | Schoo                | - (0)                     |           |  |
| education                                   | Act. Data       | 11/1/2015               | Deact Date       |          |       |     | county                           |                                |   | Jenou                | / <sup>-</sup> (0)        |           |  |
| interpersonal                               | Act. Date       | 11/1/2016 🔳 Deact. Date |                  |          |       |     | Country                          | United States of America       |   |                      |                           |           |  |
| past jobs                                   | hiring info     | rmation                 |                  |          |       |     |                                  |                                |   |                      |                           |           |  |
| required docs                               | Order Type      | TE                      |                  |          |       | Ŧ   | Branch                           | ranch New Brighton             |   |                      | Ψ                         |           |  |
| test scores                                 | Hire Status     |                         |                  |          |       |     | Staffing                         | Specialist twapi-user          |   |                      | Ŧ                         |           |  |
| transportation                              | Profession      | Clerical                |                  |          |       | Ŧ   | Interviev                        | nterviewed By                  |   |                      | -                         |           |  |
| unemployment                                | Washed Status   | Familiar                |                  |          |       | Ŧ   | Entered                          | ntered By twapi-user           |   | 11/1/2016 2:39:00 PM |                           |           |  |
| employee                                    | 19 On File      | ×                       | 19 Expire Date   |          |       | I   | Vendor                           |                                |   |                      |                           |           |  |
| customer                                    | Orientation Da  | te                      | Anniversary Da   | te 12/5/ | /2016 | I   | Job Title                        | e                              |   |                      |                           | Ŧ         |  |
| order                                       | Resume On File  | e Numeric Rating 0      |                  |          |       |     | How Hea                          | How Heard of Americas Job Bank |   |                      |                           | Ŧ         |  |
| assignment                                  | WOTC Eligibilit | ty Not Eligible         |                  |          |       |     | How Heard Details                |                                |   |                      |                           |           |  |
| contact                                     | backgroui       | nd information          |                  |          |       |     |                                  |                                |   |                      |                           |           |  |
| contact                                     | Past Residence  | s                       |                  |          |       |     | Security Clearance               |                                |   |                      |                           |           |  |
| pay / bill                                  | Convictions     |                         |                  |          |       |     |                                  | L                              |   |                      |                           | Felony    |  |
| reports                                     | oqual opr       | ortunity                |                  |          |       |     |                                  |                                |   |                      |                           |           |  |
| hrcenter                                    | Birth Day       | m                       | 10 Date Verifier | 4        |       | m   | Nationality                      | ,                              |   | -                    | Disabler                  | EVerified |  |
| administration                              | Data Estarad    | 11/1/2016               | is bate vermee   | ·        |       | 88  | Votoron Ct                       |                                |   |                      | Citizon                   | Ushaana   |  |
| auministration                              | Date Entered    | 11/1/2016               |                  |          |       |     | Veteran Status Citizen Unknown 🔻 |                                |   |                      | Unknown 👻                 |           |  |
| all options                                 | Gender          | · · · · ·               |                  |          |       |     | Birthplace                       |                                |   |                      |                           |           |  |

Searching by employee's WOTC eligibility:

You can search for all eligible or not eligible employees by selecting Enhance Search and navigating to Profile > WOTCEligibility:

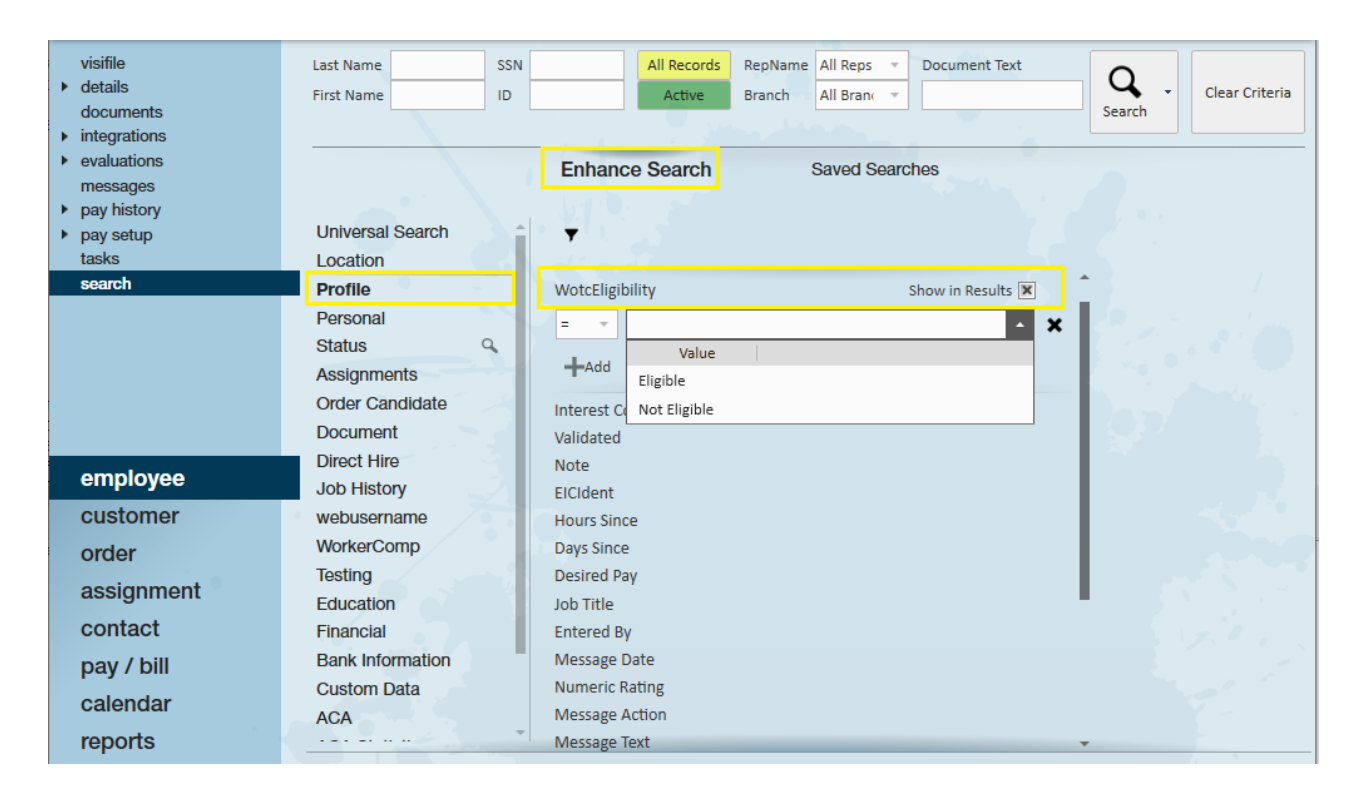

**Related Articles**